## Processus d'installation de Vectorworks

Pour commencer le processus d'installation, il est nécessaire de créer un compte sur la plateforme de gestion des licences de Vectorwoks. L'accès à cette dernière se fait par le biais du lien ci-après. Ensuite, il est nécessaire de suivre les étapes présentées dans ce document.

## https://customers.vectorworks.net/education

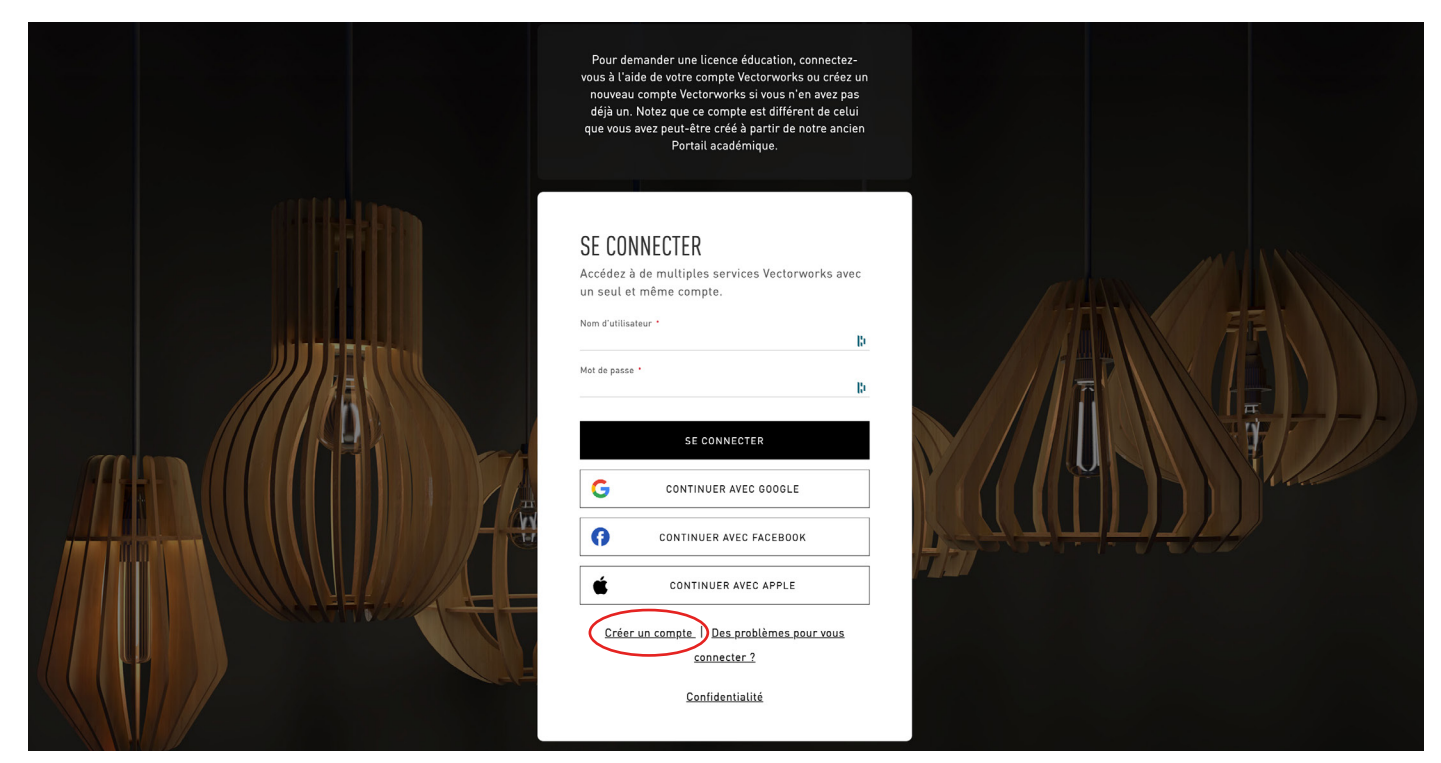

1. Cliquer sur «Créer un compte»

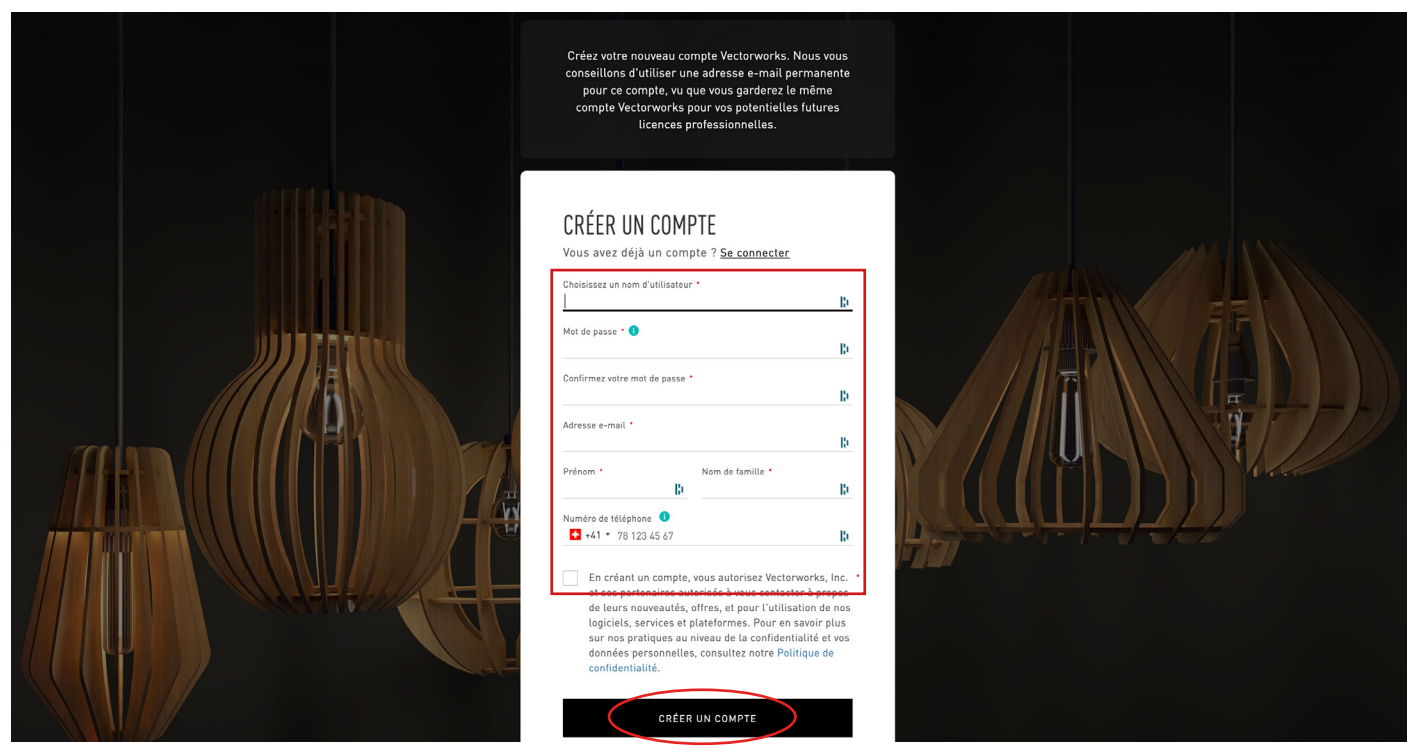

2. Remplir les différents champs et cliquer sur «Créer un compte»

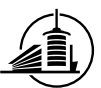

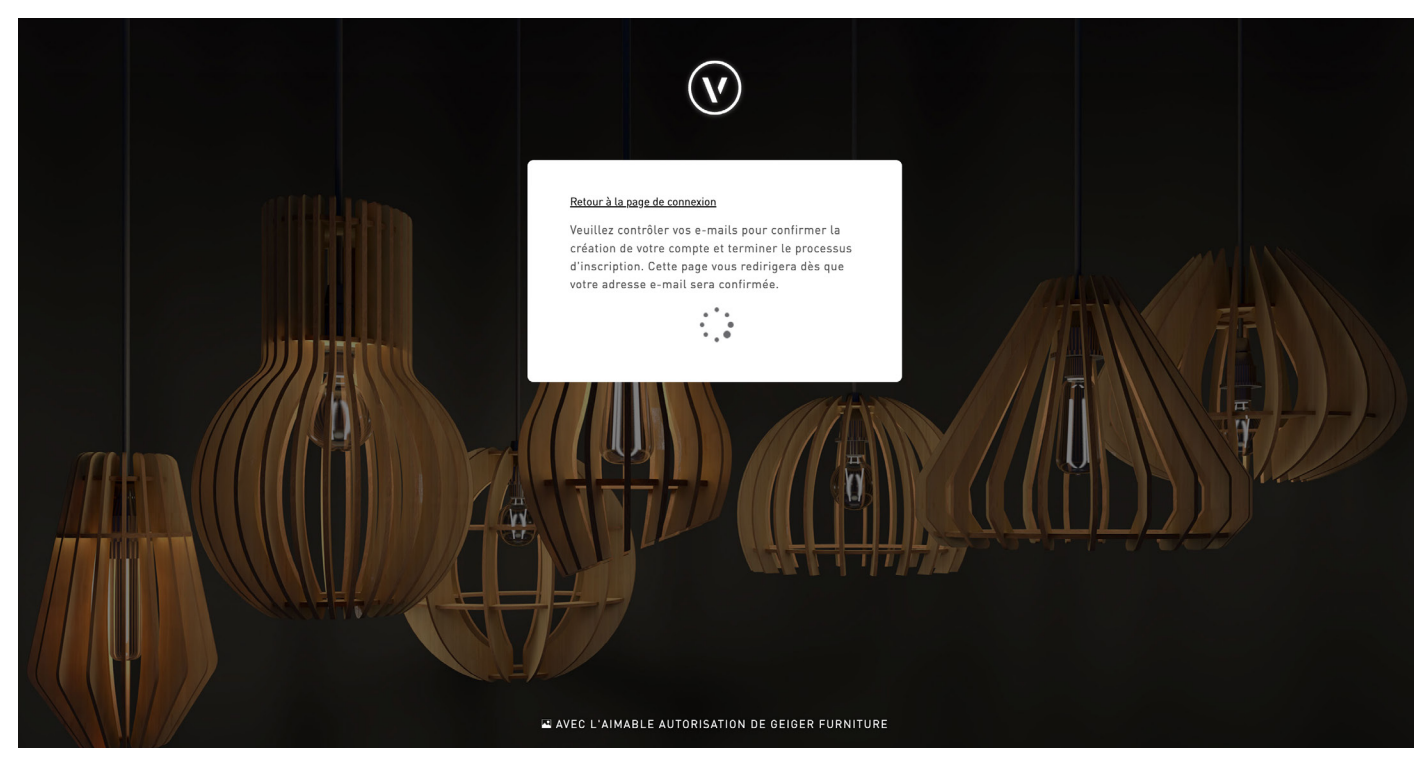

3. Confirmer la création de votre compte par le biais de votre boite de réception d'e-mails.

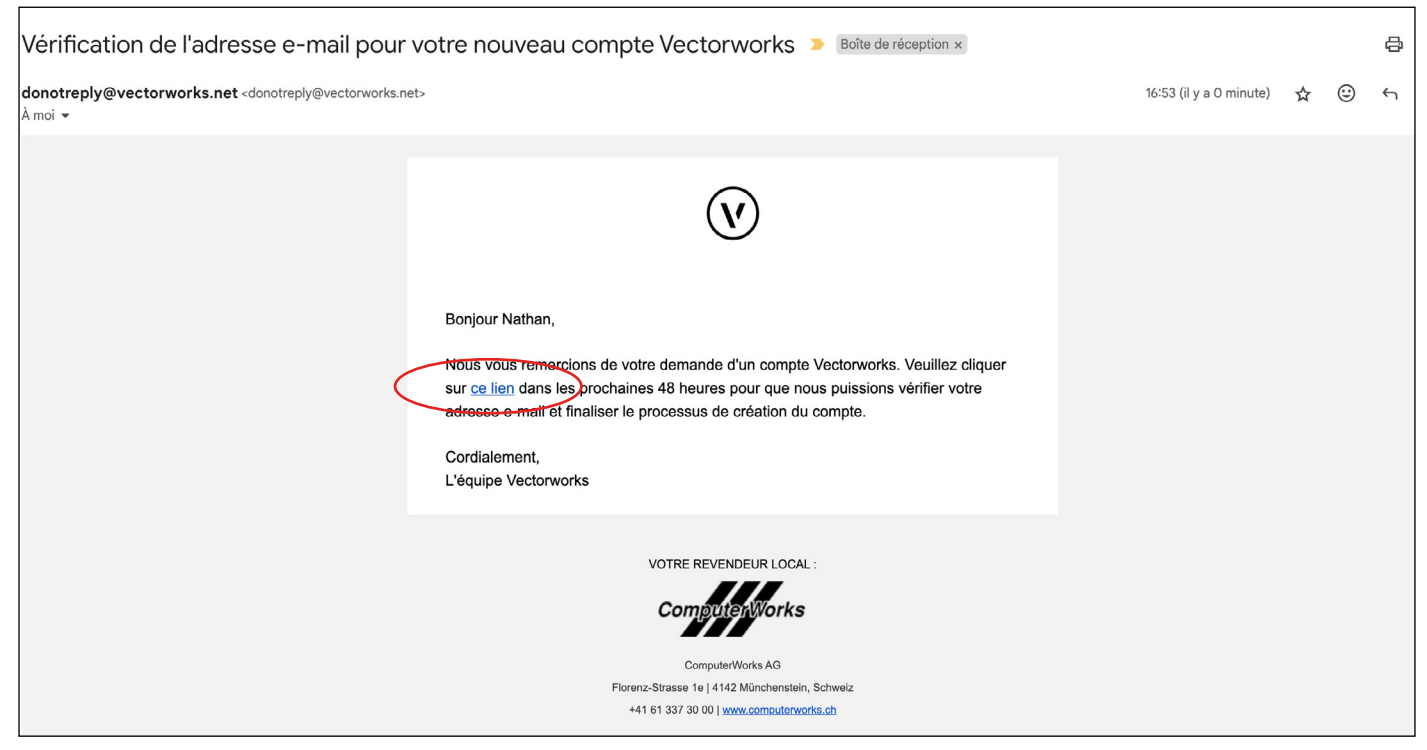

4. Cliquer sur «ce lien».

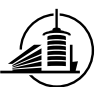

| (V) CUSTOMER PORTAL | LICENCES TÉLÉCHARGEMENTS ASSISTANCE                                                                                                    | Nathan Boder 👻 🛟 | UTILISATEUR |  |
|---------------------|----------------------------------------------------------------------------------------------------|------------------|-------------|--|
|                     | DEMANDER UNE LICENCE ÉDUCATION                                                                                                    |                  |             |  |
|                     | Les étudiants et les professeurs de certains pays peuvent télécharger une copie individuelle gratuite du logiciel Vectorworks Design Suite<br>comprend toutes les fonctionnalités des modules Architecture, Paysage et Spotlight. Sélectionnez une option ci-dessous pour commence                                                                                                    | e, qui<br>r.     |             |  |
|                     | <ul> <li>DEMANDER UNE NOUVELLE LICENCE         Pour vérifier que vous êtes un étudiant ou un enseignant actif, veuillez sélectionner le type de licence souhaité et lancer le processus de vérification. Le processus de vérification sera effectué par notre partenaire de confiance SheerID.     </li> <li>Veuillez noter que les données personnelles que vous fournissez au cours du processus de vérification doivent correspondre exactement au dossier de votre établissement.     </li> <li>Type de demande         <ul> <li>Etudiant</li> <li>Pays</li> <li>Suisse</li> <li>Langue du produit demandée             <ul> <li>allemand</li> <li>*</li> </ul> </li> </ul></li></ul> |                  |             |  |

5. Remplir le formulaire pour demander une licence éducation.

| () CUSTOMER PORTAL | LICENCES TÉLÉCHARGEMENTS ASSISTANCE                                                                                                    | Nathan Boder 👻 🛟 |                    |
|--------------------|----------------------------------------------------------------------------------------------------|------------------|--------------------|
|                    | <ul> <li>DEMANDER UNE NOUVELLE LICENCE<br/>Pour vérifier que vous êtes un étudiant ou un enseignant actif, veuillez sélectionner le         type de licence souhaité et lance le processus de vérification. Le processus de         vérification sera effectué par notre partenaire de confiance SheerID.<br/>Veuillez noter que les données personnelles que vous fournissez au cours du         processus de vérification doivent correspondre exactement au dossier de votre<br/>établissement.<br/>Type de demande<br/>Etudiant<br/>Pays<br/>Suisse<br/>angue du produit demantée<br/>français<br/>Département/Province<br/>Locode postal<br/>Locode postal<br/>Loco</li></ul> | CHER             | UTILISATEUR PANIER |
|                    | Etablissement academique         Haute école d'ingénierie et d'architecture de Fribourg (Fribourg)         Nom         Date de naissance         dresse e-mail personnelle                                                                                                    |                  |                    |

6. Vérifier à bien choisir la langue du produit (français) et d'indiquer correctement l'établissement académique.

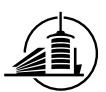

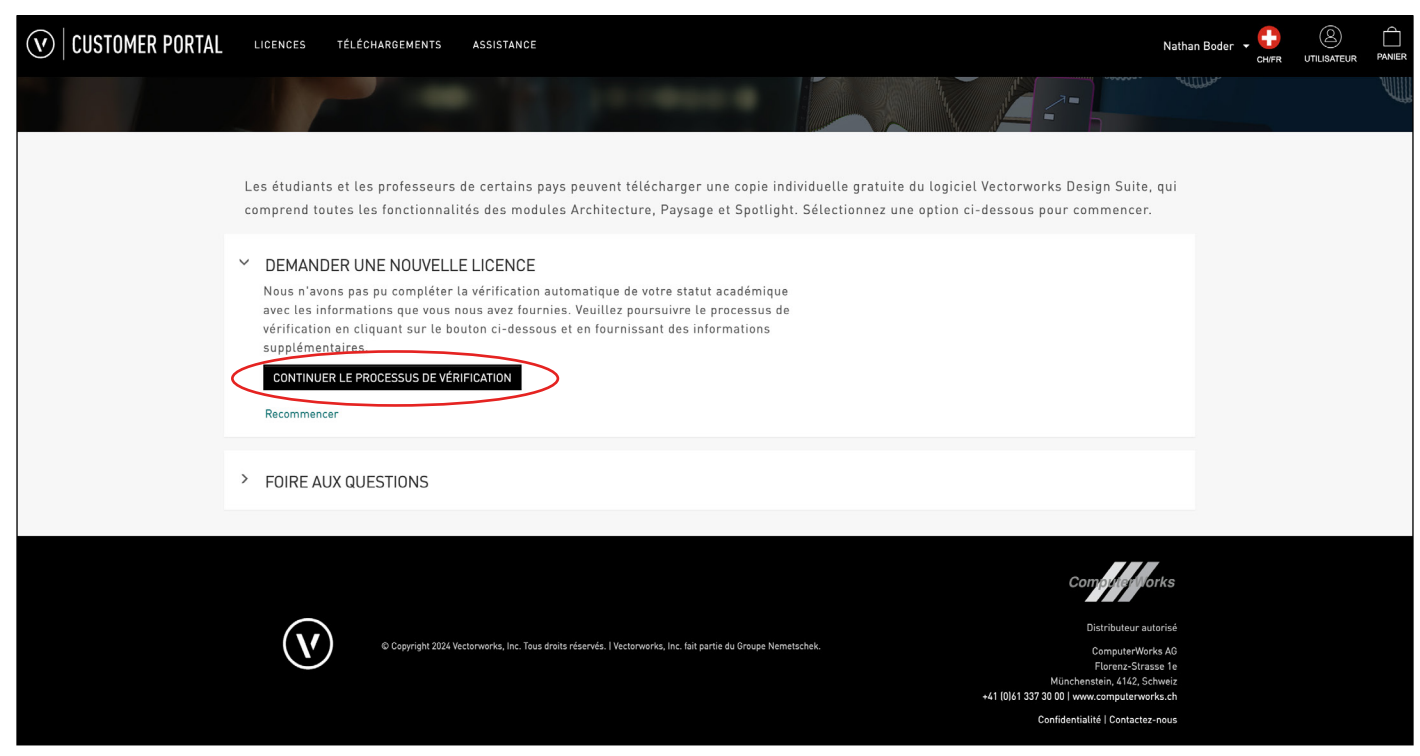

7. Compléter la demande en choisissant de «continuer le processus de vérification».

| (V) CUSTOMER PORTAL | LICENCES TÉLÉCHARGEMENTS AS                                                                                                    | SISTANCE                                                                                                    |                                                                                                    | Nathan Boder 👻 🛟 | UTILISATEUR |  |
|---------------------|----------------------------------------------------------------------------------------------------|----------------------------------------------------------------------------------------------------|----------------------------------------------------------------------------------------------------|------------------|-------------|--|
|                     |                                                                                                    | VÉRIFIER VOTRE STATUT                                                                                                    |                                                                                                    |                  |             |  |
|                     | Les étudiants et les professeurs de<br>comprend toutes les fonctionnalités                                                                                                    | Téléchargez un document officiel indiquant: <ul> <li>Votre nom complet</li> <li>Votre établissement scolaire</li> </ul>                                                                                                    | iciel Vectorworks Design Suite,<br>n ci-dessous pour commencer.                                                                                                    |                  |             |  |
|                     | <ul> <li>DEMANDER UNE NOUVELLE L<br/>Nous n'avons pas pu complèter la v<br/>avec les informations que vous nou<br/>vérification en cliquant sur le bouto<br/>supplémentaires.</li> <li>CONTINUER LE PROCESSUS DE VÉRIFIC</li> </ul> | <ul> <li>Date prouvant l'inscription pour le semestre actuel (ou pendant ces 3 derniers mois)</li> <li>Voici quelques exemples acceptables : <ul> <li>Carte d'étudiant avec date d'expiration</li> <li>Programme des cours</li> <li>Reçu des droits de scolarité</li> </ul> </li> </ul>                                                                                                    |                                                                                                    |                  |             |  |
|                     | <ul> <li>FOIRE AUX QUESTIONS</li> </ul>                                                                                                    | Faites glisser et déposez vos fichiers ici ou naviguez<br>Le fichier doit être en .jpg .jpeg .png .pdf .gif ou .bmp                                                                                                    |                                                                                                    |                  |             |  |
|                     | © Copyright 2024 Vectory                                                                                                    | <ul> <li>personnelle est collectée conformément à la politique de confidentialité de francesite<br/>auprès de laquelle je souhaite obtenir une réduction et je comprends que mon<br/>information personnelle est partagéa eux Scherit De natur que processeur/fournisseur<br/>de services tiers afin que Scherit D puisse confirmer mon admissibilité à une offre<br/>spéciale. En savoir plus sur Sherit D, Vote information sent randfrée aux États-Unis<br/>ens, înc. Teus énde réservés. I Vectoriones, înc. fait partie du Groupe Nemetbehoix.</li> </ul> | Computer of<br>Distributeur aut<br>Computer Work<br>Floren: Strass<br>Munchentistin, 1442. Sch<br>441 10/61 337 30 00   www.computerwork<br>Confidentialité   Contacter- |                  |             |  |

8. Dérouler le popup jusqu'à voir «Faites glisser et déposez vos fichiers ici ou naviguez» et procéder comme indiqué en glissant le PDF de votre attestation de suivi de cours reçue préalablement ou en cliquant sur «naviguez» pour aller récupérer ce même fichier dans votre système.

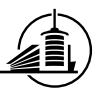

| (V) CUSTOMER PORTAL |                                                                                                    |                                                                                                    |                                                                                                    |  |
|---------------------|----------------------------------------------------------------------------------------------------|----------------------------------------------------------------------------------------------------|----------------------------------------------------------------------------------------------------|--|
|                     | Les étudiants et les professeurs de<br>comprend toutes les fonctionnalitér<br><b>DEMANDER UNE NOUVELLE I</b><br>Nous n'avons pas pu compléter la v<br>avec les informations que vous nou<br>vérification en cliquant sur le bout<br>supplémentaires. | VÉRIFIER VOTRE STATUT                                                                                                    | ciel Vectorworks Design Suite, qui<br>n ci-dessous pour commencer.                                                                                                    |  |
|                     | Recommencer                                                                                                    | Justificatif etudes HEAI-FR.pdf     ×     © Aiguter un fichier                                                                                                    |                                                                                                    |  |
|                     | > FOIRE AUX QUESTIONS                                                                                                    | Continuer Annuler<br>En soumettant l'information personnelle ci-dessus, je reconnais que mon information<br>personnelle est collectée conformément à la <u>politique de confidentialité</u> de l'entreprise                                                                                                    |                                                                                                    |  |
|                     | © Copyring ht 2024 Vector                                                                                                    | aupres de laqueie je sounate octenir une réduction é je comprends que mon<br>information personnelle ser partagie aves<br>de services tiers afin que SheerID puisse confirmer mon admissibilité à une offre<br>spéciale. En savoir abus un SheerID vert information ser a transférée aux Etats-Unis<br>et sera traitée conformément à la politique de confidentialité de SheerID.<br>werks. nr. Tous proterréservés. l'Vectoreures, Inc. fait partie du Groupe Nemetschek. | Conservations of<br>Distributeur autorisé<br>ComputerViews A0<br>Florenz-Strasse 18<br>Minchenstain, 142, Schwei<br>441 (0):e1 337 38 00 ) www.computerwerks.ch<br>Confidentialité I Contactez-neus |  |

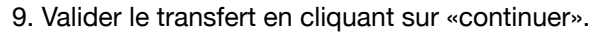

| (v)   CUSTOMER PORTAL | LICENCES TÉLÉCHARGEMENTS ASSISTANCE                                                                                                    | Nathan Boder 🔸 🛞 🖨<br>CHER UTILISATEUR PANIER |
|-----------------------|----------------------------------------------------------------------------------------------------|-----------------------------------------------|
|                       | Statistical and a constraint of the statistical and a constraint of the statistical and a c |                                               |
|                       |                                                                                                    | 7                                             |

10. Attendre la réception de votre licence avant de procéder au téléchargement et à l'installation de Vectorworks.

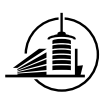

| (V) CUSTOMER PORTAL | LICENCES TÉLÉCHARGEMENTS ASSISTANCE                                    |                                                                                                    | Nathan Boder 🗸 😳 🚊 🛱<br>CH/FR UTILISATEUR PANIER |
|---------------------|------------------------------------------------------------------------|----------------------------------------------------------------------------------------------------|--------------------------------------------------|
|                     | OBTENEZ LA DERNIÈRE<br>VERSION DE<br>VECTORWORKS<br>en savoir plus     | TÉLÉCHARGEZ LA DERNIÈRE VERSION                                                                                               |                                                  |
|                     | 1. Sélectionnez votre produit<br>• Vectorworks<br>• Viston<br>• Viewer | 2 Sélectionnez votre plateforme<br>• Mac<br>• Windows<br>• Windows                                                            | >                                                |
|                     | En savoir plus sur la dernière v                                       | version Apple macOS Sonoma et les mises à jour sur la compatibilité Vectorworks ici.<br>Consulter les configurations requises |                                                  |

11. Choisir l'onglet «Téléchargement», puis le produit désiré, la plateforme et lancer le téléchargement du logiciel. Attention le fichier est très lourd : 7.8 Go

Il est fortement possible que le téléchargement de la version francophone de Vectorworks ne soit possible qu'une fois votre licence éducation validée.

Afin de vérifier cela rapidement, le fichier téléchargé doit avoir l'appellation «installer-Vectorworks2024-CH\_FR.dmg» et peser 7.8 Go, la version allemande quant à elle est nommée «Vectorworks 2024 Update 6.dmg» et pèse 8.7 Go.

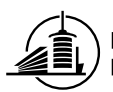

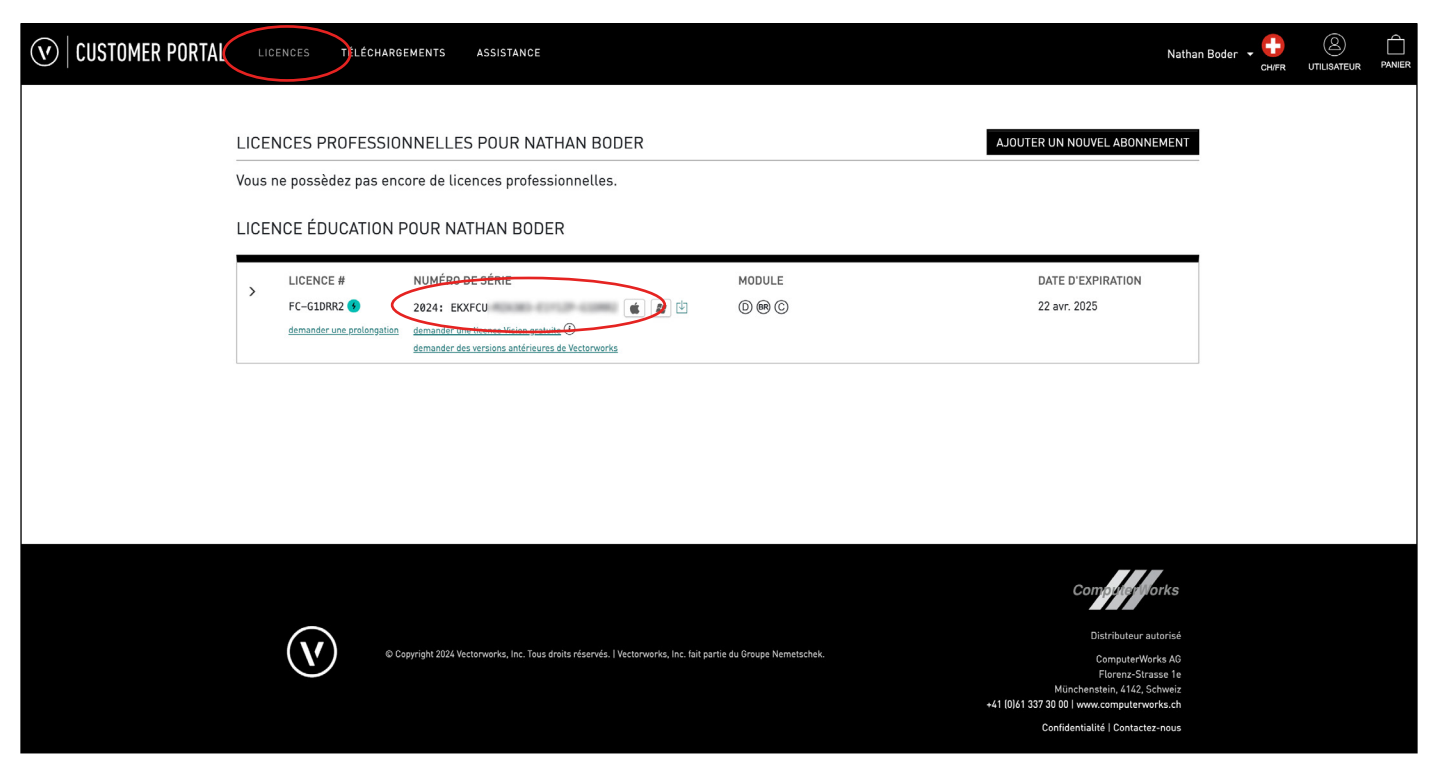

12. Attendre l'obtention de la licence pour lancer l'installation de Vectorworks ou avoir accès au fichier correspondant à une installation du logiciel en français. La licence est visible dans l'onglet «Licences». Normalement, vous avez été préalablement notifié par e-mail du succès de son traitement.

| () VECTORWORKS                    | Installer Vectorworks 2024                                                                                                    |
|-----------------------------------|----------------------------------------------------------------------------------------------------|
| Introduction  Informations sur la |                                                                                                    |
| licence<br>Contrat de licence     |                                                                                                    |
| Lisez-moi                         |                                                                                                    |
| Emplacement                       |                                                                                                    |
| Installation                      |                                                                                                    |
|                                   | Ce module installera Vectorworks 2024 : vous profiterez ainsi des dernières mises à jour et fonctionnalités<br>pour amener vos projets au niveau supérieur. Peu importe où vos idées vous mènent, vous y arriverez plus<br>vite si vous êtes libre de concevoir à l'infini. |
| QUITTER                           | C'est parti !                                                                                                    |

13. Lancer l'installation en double-cliquant sur le DMG ou le fichier d'installation Windows. Poursuivre ensuite les étapes d'installation comme lors d'une installation conventionnelle.